## ※ [데이터 매니저 Plus] 사진 파일 PC로 전송하는 방법

SKY DataManager  $\bigcirc \bigcirc \bigcirc \bigcirc \bigcirc$ 보기(V) 도구(T) 도움말(H) 개인정보 관리 파일(F) 편집(E) 바로가기 그룹 전화번호부 冐 PC (총 0 개) 그룹 | 집전화 회사전화 번호 | 이름 핸드폰 | 기년 ■ 전화번호부 → 휴지통 (총 0 개) <u>.</u> SKY (총 0 개) 일정 - 메모 네시지 😡 개인정보 관리 개인정보 데이터 가져오는중  $(\mathbf{X})$ 읽는중 폰북(2/9).... 🚰 멀티미디어 관리 . 폰북 (124/124).... 93 취소 • E-mail 기념일 •메 모 4 준비 연결안됨 SKY

① 데이터 케이블로 PC와 휴대폰을 연결한 후 데이터 매니저 Plus 프로그램을 실행합니다.

② [멀티미디어 관리] ▷ [사진] 클릭

(휴대폰 영역의 사진파일이 보입니다.)

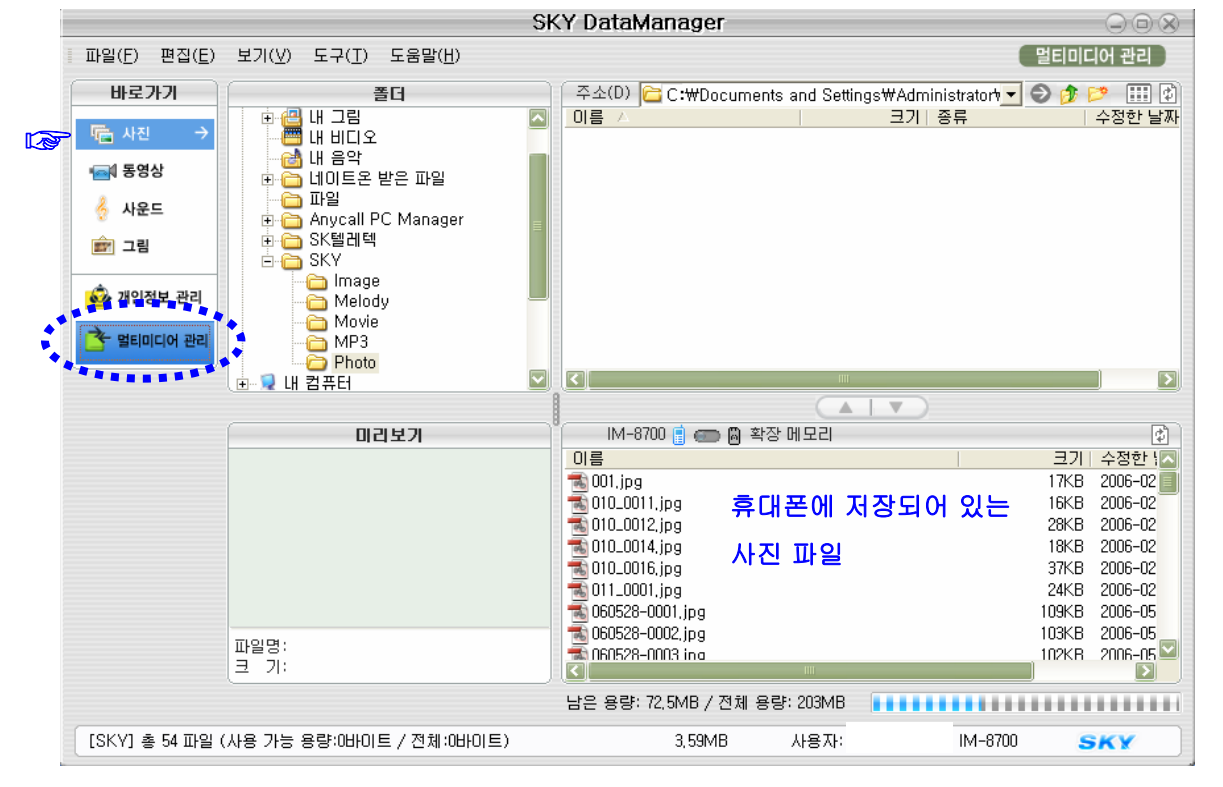

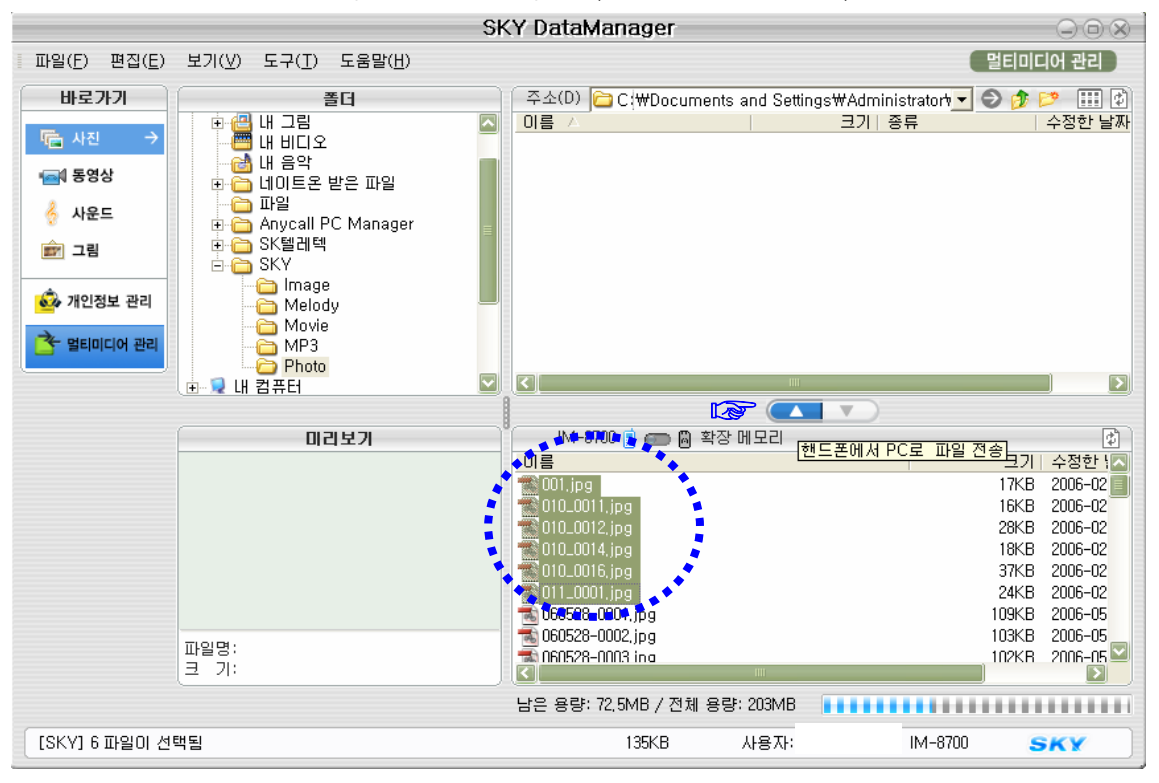

③ PC로 저장하고자 하는 사진 파일 선택 후 ▲ (PC로 파일전송 버튼) 클릭

④ 휴대폰에서 PC로 파일전송 화면

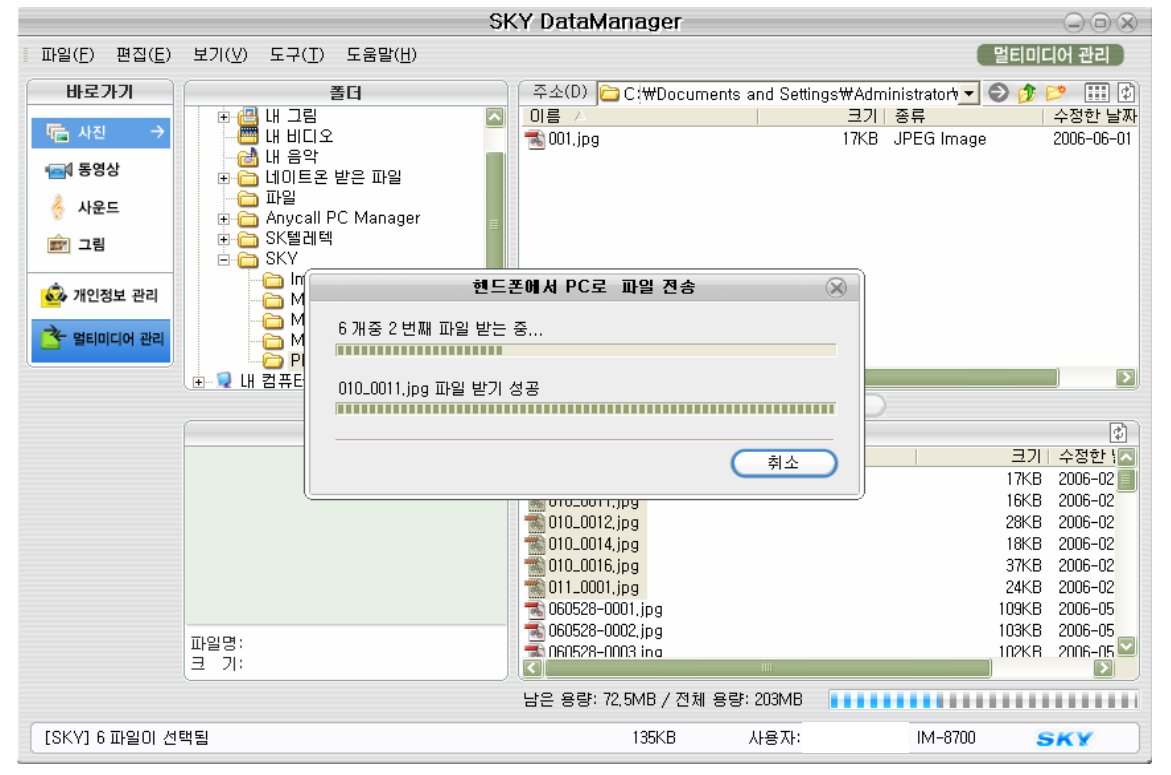

⑤ PC로 사진파일 전송 완료

저장위치 : C:₩Documents and Settings₩...My Documents₩SKY₩Photo

(단, 고객님 PC 환경에 따라 저장경로는 차이가 날 수 있습니다.)

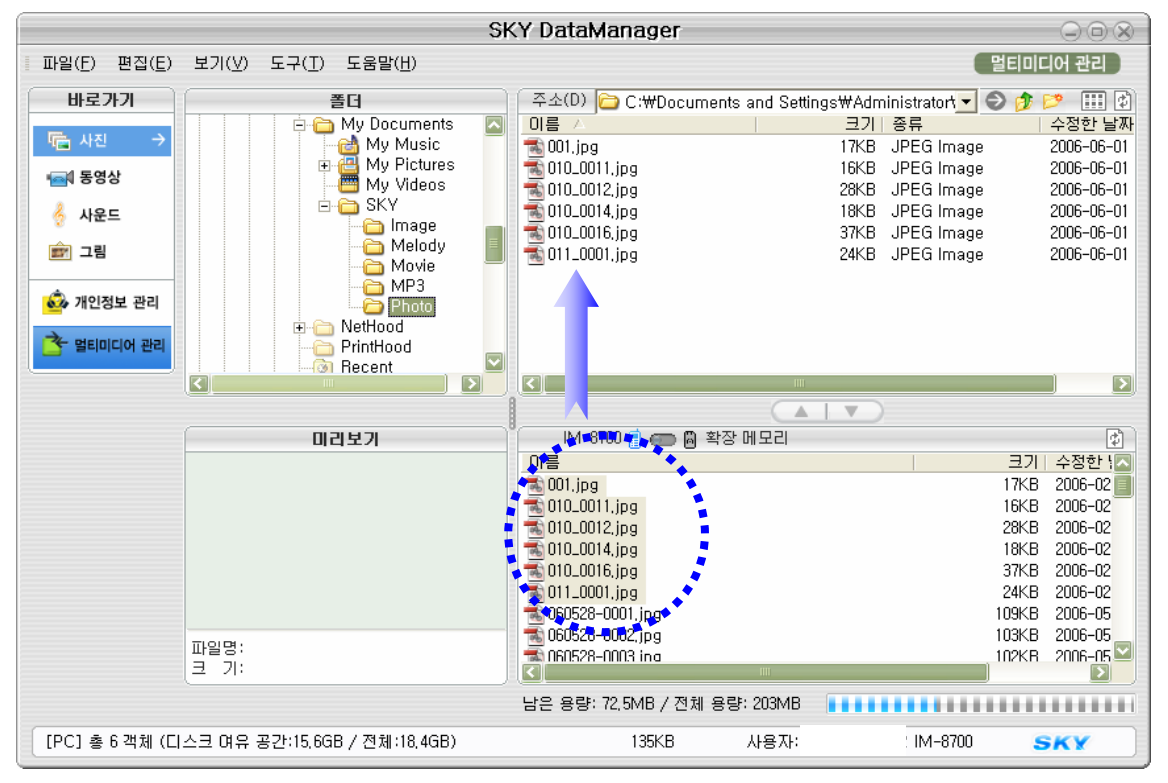

※ 데이터 전송

-멀티미디어 관리(사진, 동영상, 사운드, 그림)내 데이터 전송 방법은 위와 동일합니다. -단, PC에 저장 및 전송된 동영상 파일의 경우 휴대폰으로 재 전송 되지 않습니다.